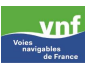

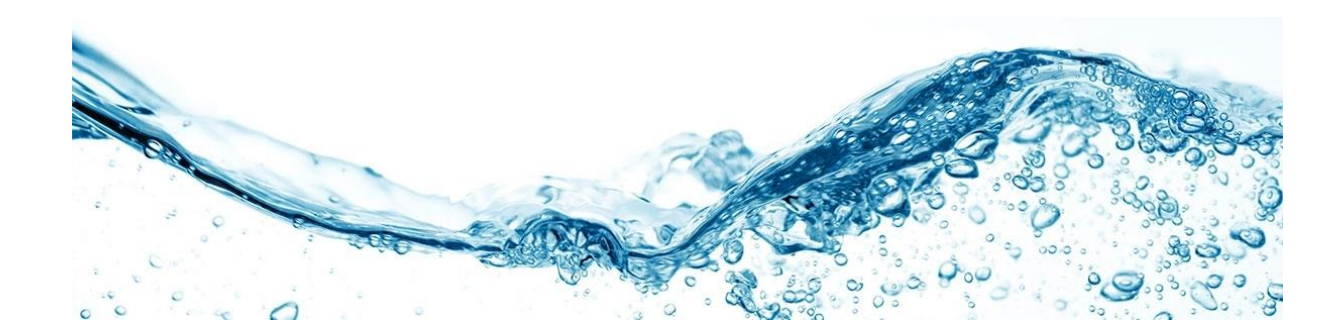

## AGHYRE

# Documentation Utilisateurs Accéder à aGHyre « Sans Authentification »

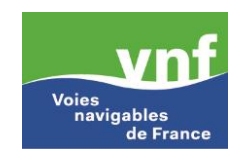

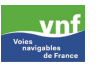

|                 | Références                                                                             |                     |     |  |  |  |  |  |  |
|-----------------|----------------------------------------------------------------------------------------|---------------------|-----|--|--|--|--|--|--|
| Document :      | 20191125 Aghyre Documentation<br>utilisateurs - Accès du profil "Anonyme"<br>v1.0.docx | Version :           | 1.0 |  |  |  |  |  |  |
| Accessibilité : | Sans restriction                                                                       | Date de livraison : |     |  |  |  |  |  |  |

|         | Historique                             |
|---------|----------------------------------------|
| Version | Nature des modifications               |
| 0.1     | CMA / PDE - Initialisation du document |
|         |                                        |
|         |                                        |
|         |                                        |
|         |                                        |

|                 | Circuit de validation |            |      |  |  |  |  |  |  |
|-----------------|-----------------------|------------|------|--|--|--|--|--|--|
| Rôle            | Nom                   | Date       | Visa |  |  |  |  |  |  |
| Rédacteur(s)    | Cathy MARTEL (CMA)    | 25/11/2019 |      |  |  |  |  |  |  |
| Vérificateur(s) | Pierre DELCOUR (PDE)  | 27/11/2019 |      |  |  |  |  |  |  |

① Toutes les données diffusées dans cette application sont des données brutes dont la validité n'a pas été vérifiée.

VNF ne peut en aucun cas être tenu responsable des conséquences directes ou indirectes liées à l'utilisation de ces données.

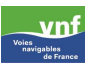

#### Sommaire

| 1 | Objectif du document                  | . 4 |
|---|---------------------------------------|-----|
| 2 | Consultation via les tableaux de bord | . 5 |
| 3 | Consultation via le SIG               | . 8 |
| 4 | Consultation via les sites            | 11  |

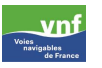

#### 1 Objectif du document

Le présent document a pour but d'aider les utilisateurs externes à VNF, qui ne possède pas d'identifiant et de mot de passe pour une authentification dans l'application.

Toutes les données diffusables sont accessibles librement sans authentification.

Elles peuvent être consultées sous forme de tableaux et graphiques à travers la liste des sites, des tableaux de bord, ou le SIG.

En profil « anonyme », vous avez uniquement accès à la consultation des données.

L'écran d'accueil se présente comme ci-dessous,

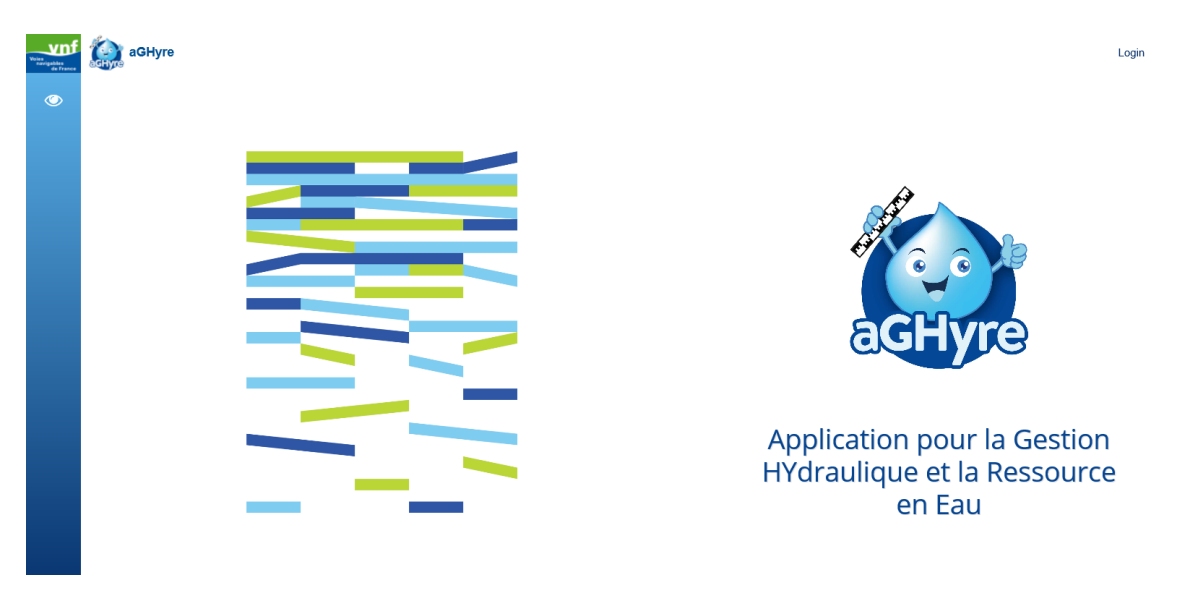

en cliquant sur le bouton , il vous est proposé l'accès en consultation des sites, des tableaux de bord et du SIG.

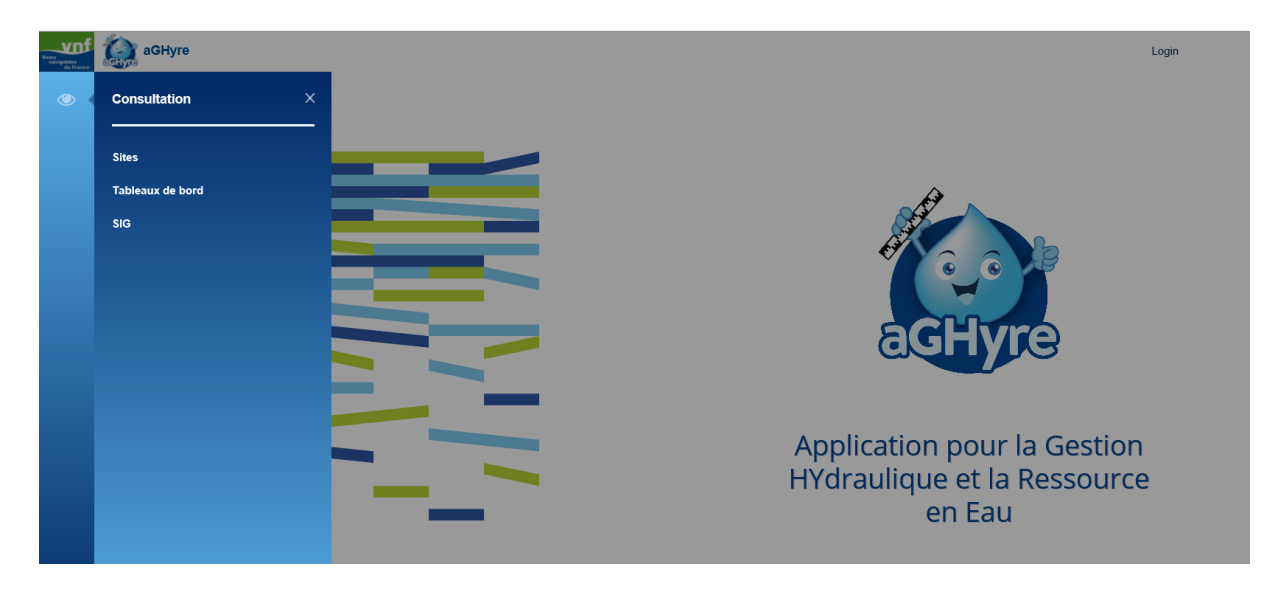

Nous vous proposons ici les différents accès possibles aux informations.

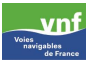

#### 2 Consultation via les tableaux de bord

Le tableau de bord permet de regrouper les données qui vous intéressent dans un même tableau ou graphique.

L'accès au tableau de bord se fait par l'intermédiaire du menu « consultation ».

Puis Tableaux de bord

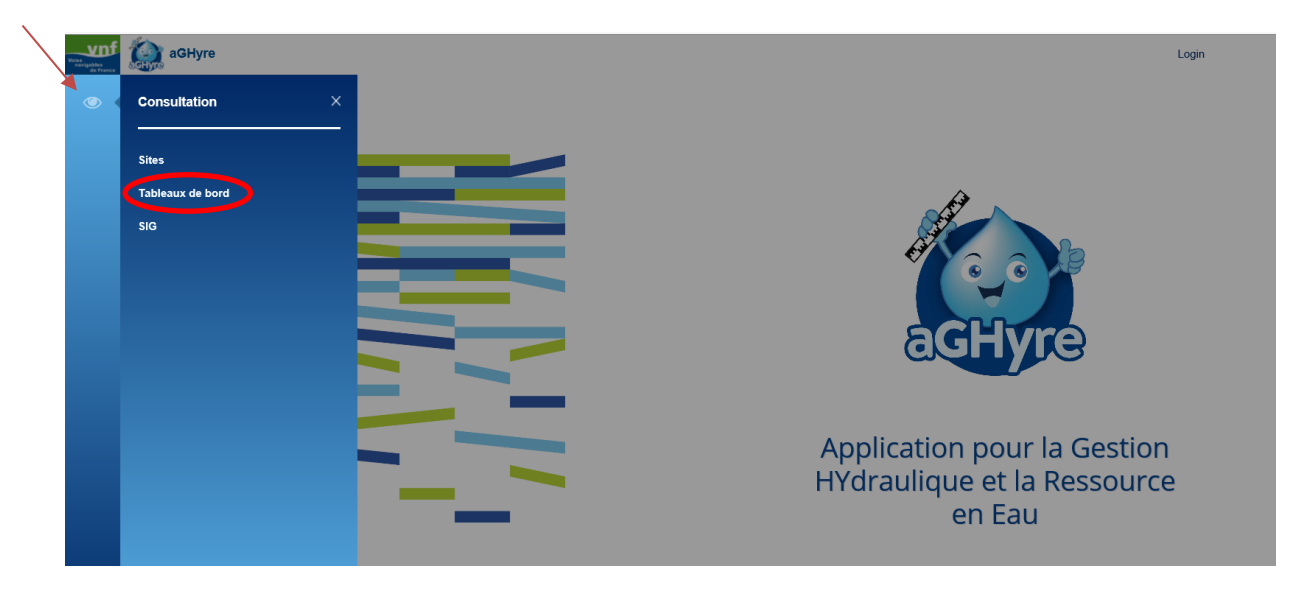

Par défaut, l'écran propose la liste des tableaux de bord « favoris » pour les profils anonymes.

Vous ne pouvez pas créer de tableaux de bord sans authentification dans aghyre, en revanche, vous pouvez consulter les tableaux de bord existant ou demander la création d'un tableau de bord avec les données qui vous intéressent en envoyant un mail à <u>aghyre@vnf.fr</u> et en listant les informations que vous souhaitez dans ce tableau. Le tableau de bord est ensuite consultable en graphique ou en tableau.

Après avoir cliqué sur la recherche avancée :

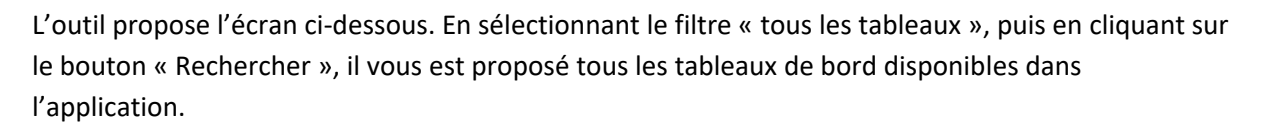

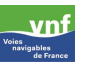

|     | aGHyre Liste de rubriques    |                                                                                              | Login                |
|-----|------------------------------|----------------------------------------------------------------------------------------------|----------------------|
| © < | Rechercher.                  | Filtre O Uniquement mes favoris O Tous les tableaux<br>RECHERCHER RÉINITIALISER LA RECHERCHE | ()<br>()<br>()<br>() |
|     | Aucun résultat               |                                                                                              |                      |
|     | Nom de la liste de rubriques | Propriétaire                                                                                 |                      |
|     |                              |                                                                                              |                      |
|     |                              |                                                                                              |                      |
|     |                              |                                                                                              |                      |

La liste des tableaux de bord existant est alors présentée. Vous pouvez visualiser le tableau de votre choix soit sous forme de tableaux, en cliquant sur le bouton concerné...

| vina vina | aGHyre Liste de rubriques                    |                        | Login           |
|-----------|----------------------------------------------|------------------------|-----------------|
| <b>()</b> | Rechercher Résultats de 1 à 50 sur 36        | - sentai               |                 |
|           | 1 1 1 1 1 1 1 1 1 1 1 1 1 1 1 1 1 1 1        |                        | (3)             |
|           | Filtre Uniquement mes favor                  | s  Tous les tableaux   |                 |
|           | RECHERCHER RÉIN                              | ITIALISER LA RECHERCHE | 6               |
|           | 0. 4 40. 0.                                  | 9                      | · · ·           |
|           | Nom de la liste de rubriques                 | Propriétaire           |                 |
|           | Gondrexange - Saisie jour J                  | PFEIFFER Jérome        |                 |
|           | Bassins versants                             | PFEIFFER Jérome        | Tableau de bord |
|           | Grand Carré                                  | COLLOT Valentin        |                 |
|           | Saisie Manuelle UTI Marne                    | LE-DIRACH P-Jakez      |                 |
|           | Suivi Haute Seine La Cave-Champagne-Varennes | LE-DIRACH P-Jakez      |                 |

Il vous est bien sûr possible de visualiser l'ensemble des données présentées dans le tableau de bord en faisant défiler. Il est aussi possible de modifier la plage (période) de visualisation, le pas de temps et même d'exporter les données d'un tableau de bord sous forme d'un fichier Excel en cliquant sur le bouton « EXPORT ».

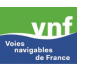

| aGHyre              | Liste de rubriques                                                                  | s > Tableau de bord                                                    |      |                                       |   |   |                                  |         |        | Login    |
|---------------------|-------------------------------------------------------------------------------------|------------------------------------------------------------------------|------|---------------------------------------|---|---|----------------------------------|---------|--------|----------|
| Ċ                   | 5.088                                                                               |                                                                        | a. 0 | 0 0                                   | ō |   |                                  |         | EXPORT | GRAPHIQU |
| Grand C             | arré ★ 🙆                                                                            |                                                                        |      |                                       |   |   |                                  |         |        |          |
| Pas de temps        |                                                                                     | Heures                                                                 | ~    | Nombre de valeurs max<br>Dernier mois | ~ | н | Plage<br>25/10/2019 - 25/11/2019 | 10 : 44 | MGF :  |          |
|                     |                                                                                     |                                                                        |      |                                       |   | н |                                  |         |        |          |
|                     | DTNPDC -<br>UTIDS - Don/<br>Grand Carré -<br>Niveau_amont<br>_moyen_Grand<br>_Carre | DTNPDC -<br>UTIDS - Don/<br>Grand Carré -<br>Niveau_aval_m<br>oyen_Don |      |                                       |   |   |                                  |         |        | ^        |
|                     | m 🗸                                                                                 | m 🗸                                                                    |      |                                       |   |   |                                  |         |        |          |
| 25/11/2019<br>10:44 | 0,01                                                                                | 0,00                                                                   |      |                                       |   |   |                                  |         |        |          |
| 24/11/2019<br>10:44 | -0,03                                                                               | -0,01                                                                  |      |                                       |   |   |                                  |         |        |          |
| 23/11/2019<br>10:44 | -0,04                                                                               | -0,02                                                                  |      |                                       |   |   |                                  |         |        |          |

...soit sous forme de graphique en cliquant sur le bouton « Graphiques » à partir des tableaux de bord (voir écran au-dessus), ou de la même façon que précédemment en cliquant sur le bouton « graphique » qui s'affiche directement sur la liste des tableaux de bord disponibles.

| vnf | aGHyre Liste de rubriques                    |                            | Login     |
|-----|----------------------------------------------|----------------------------|-----------|
|     | Rechercher Rissultates die 1 à 80 sun 85     | a- totat                   |           |
|     | a starting of the                            |                            | (3)       |
|     | Filtre 🔘 Uniquement mes f                    | avoris 💿 Tous les tableaux |           |
|     | RECHERCHER                                   | ÉINITIALISER LA RECHERCHE  | G c       |
|     | Q Q.                                         | 0                          | · · ·     |
|     | Nom de la liste de rubriques                 | Propriétaire               |           |
|     | Gondrexange - Saisie jour J                  | PFEIFFER Jérome            | Graphique |
|     | Bassins versants                             | PFEIFFER Jérome            |           |
|     | Grand Carré                                  | COLLOT Valentin            |           |
|     | Saisie Manuelle UTI Marne                    | LE-DIRACH P-Jakez          |           |
|     | Suivi Haute Seine La Cave-Champagne-Varennes | LE-DIRACH P-Jakez          |           |
|     | Suivi lignes d'eau Paris                     | LE-DIRACH P-Jakez          |           |
|     | test                                         | LE-DIRACH P-Jakez          |           |

Vous obtenez le type de graphique ci-dessous, en passant la souris sur la ou les courbes, les données s'affichent sous forme d'info bulles.

Vous pouvez aussi cliquer sur la légende pour faire apparaître ou disparaitre une courbe.

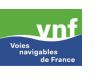

| voirs<br>nervisation<br>de l'arres | aGHyre Liste de rubriques > Graphique                                     |                                                                                   |                                                                                                    | Login               |
|------------------------------------|---------------------------------------------------------------------------|-----------------------------------------------------------------------------------|----------------------------------------------------------------------------------------------------|---------------------|
| •                                  | 0.088                                                                     | <i>a</i> .                                                                        |                                                                                                    | × TABLEAU           |
|                                    | Bassins versants                                                          | Plage<br>26/10/2019 - 25/11/2019                                                  | Afficher les Fonction d'agrégatio<br>seuils : Moyenne V                                                                     | n: ^                |
|                                    | DTNE - UTICMREEN - Ecluse de réchicourt - Nombre de bassinées Alim (Nb 25 | /j] 🔶 DTS - CS - Ecluse 1 - Nombre de ba                                          | assinées (total) [Nb/j]                                                                                                    | C to Ł              |
|                                    | 15                                                                        |                                                                                   |                                                                                                    |                     |
|                                    | 10-                                                                       |                                                                                   |                                                                                                    |                     |
|                                    | 5                                                                         | $\overline{\mathbf{N}}$                                                           | $\overline{\mathbf{v}}$                                                                                                    |                     |
|                                    | 26/10/2019 11:46:03 31/10/2019 00:00:00 07/11/2019 00:                    | 00:00 14/11/2019 00<br>11/11/2019 13:10:03<br>DTNE - UTICMRE<br>DTS - CS - Ecluse | 21/11/2019.00:<br>EN - Ecluse de réchicourt - Volume alim Nancy [m3/j] : 14<br>1 - volume alim /vantelle [m3/j] : 1 733.861 | 25/11/2019 10:46:03 |
|                                    | 📥 DTNE - LITICMREEN - Ecluse de réchicourt - Volume alim Nanov (m3/i) 🛁   | DTS - CS - Bief 11                                                                | I vers Mittersheim - Alimentation étang Mittersheim [mm<br>- Volume pompage Rechicourt [mm//i]                              | n/j] : 1 219.8      |

#### 3 Consultation via le SIG

L'accès au SIG se fait par l'intermédiaire du menu « consultation ».

Puis SIG

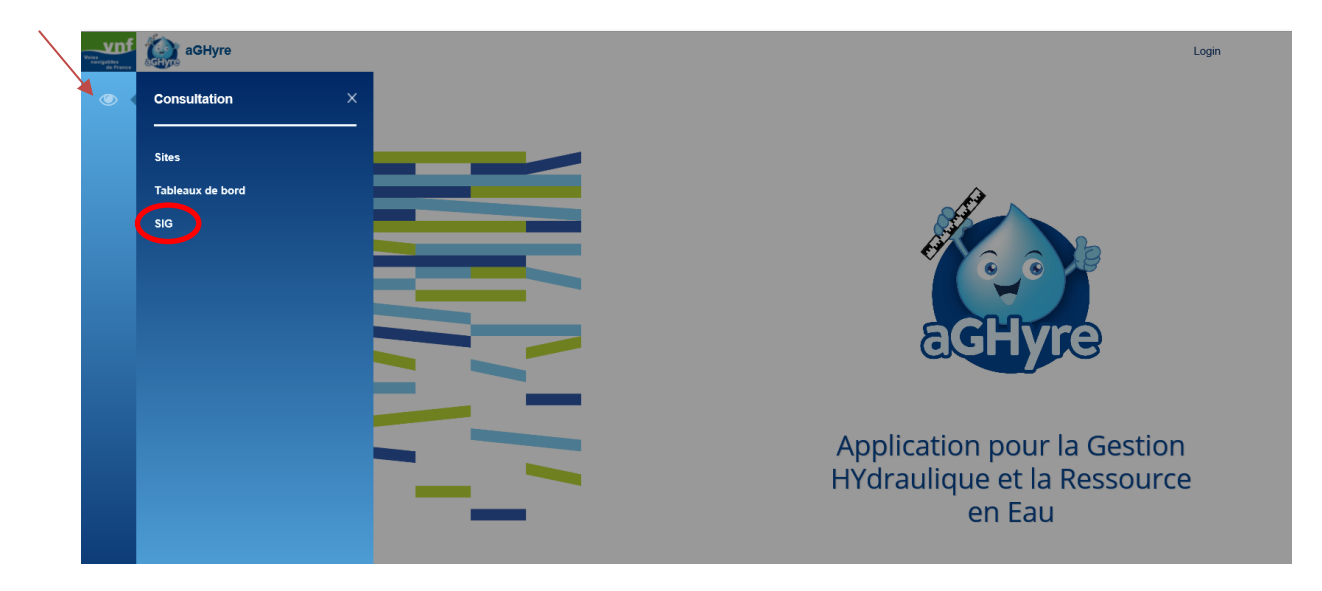

L'outil vous présente l'écran ci-dessous

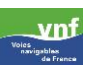

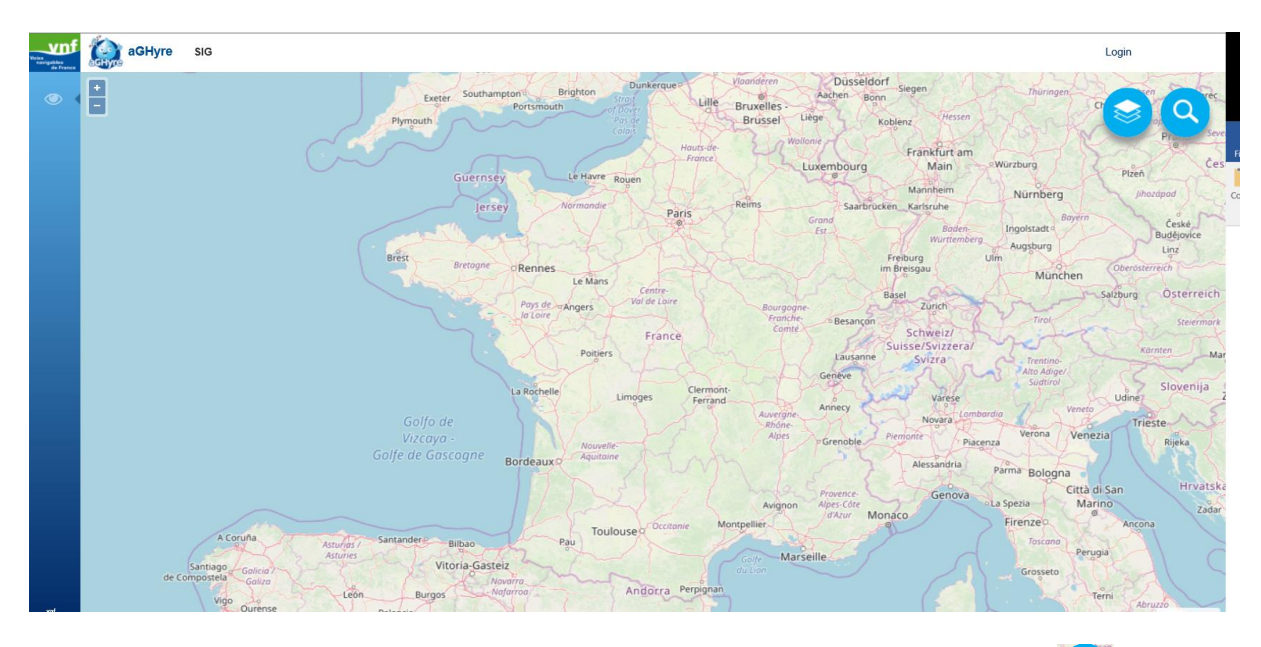

D'abord il faut sélectionner les couches que vous souhaitez afficher (clic sur le bouton <sup>2</sup>) et la vue souhaitée.

Nous choisirons ici par exemple, le niveau des biefs et la position des barrages.

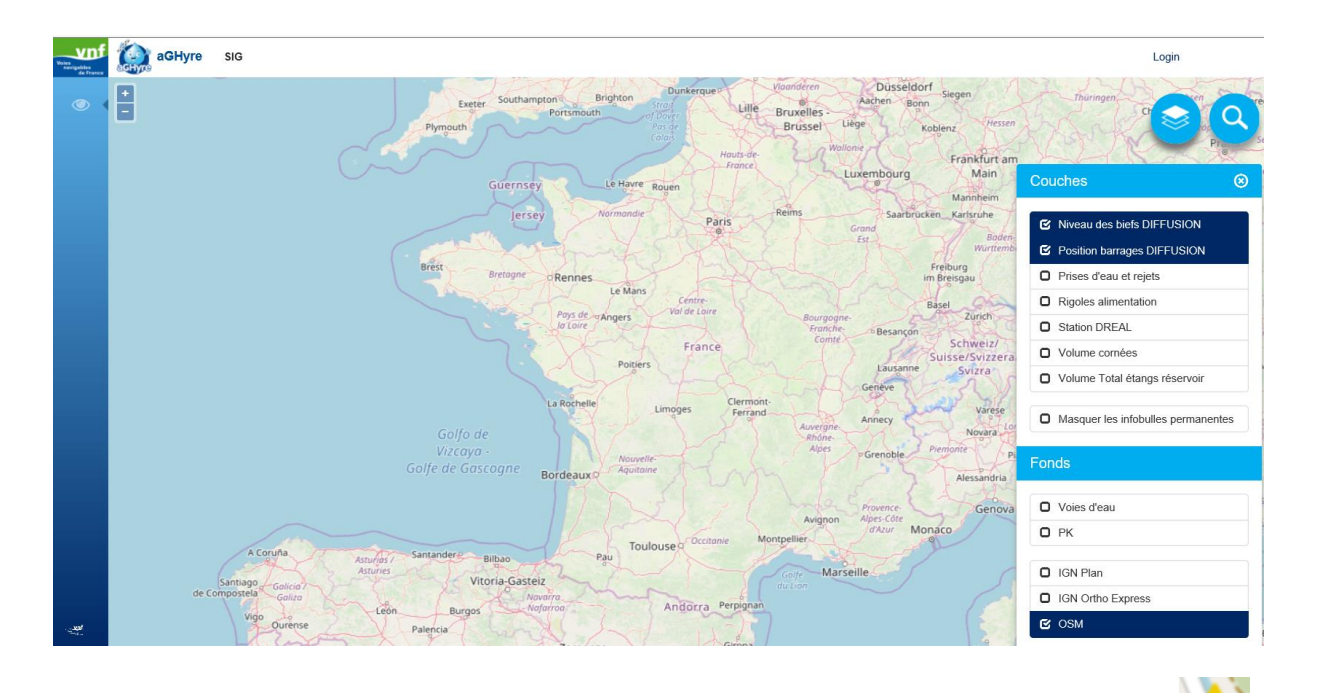

En zoomant sur la zone qui vous intéresse, les pastilles bleues apparaissent. Le panneau jaune signifie que la donnée indiquée est jugée comme « périmée ».

L'info bulle apparait en cliquant sur la pastille souhaitée.

Vous pouvez, là encore, visualiser les mêmes informations sous forme de graphiques et/ou de tableaux de bord en cliquant sur les boutons correspondants <sup>III</sup>

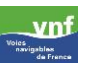

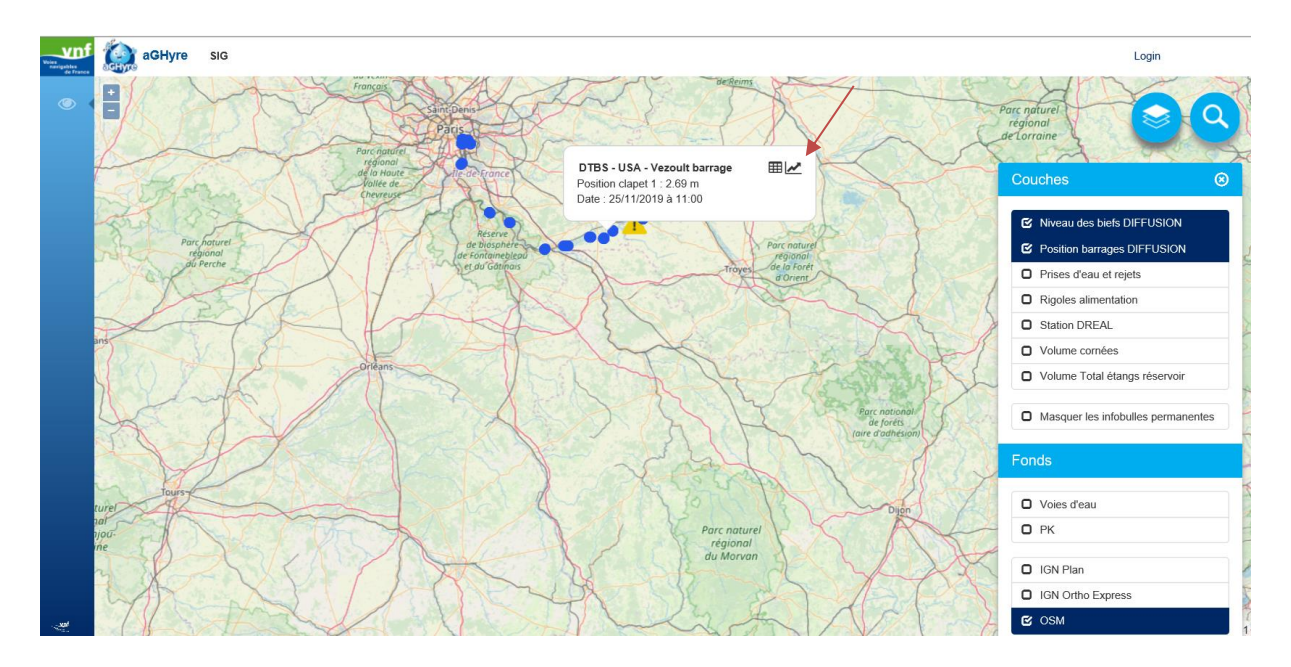

Les affichages ci-dessous vous sont présentées (pour l'affichage sous forme de tableau ou de graphique, se reporter au point 2).

| aGHyre              | SIG > Tableau o                                                            | le bord                                                                    |                                                                            |                                                                            |                                                                            |                                                                            |                         |           | Login |
|---------------------|----------------------------------------------------------------------------|----------------------------------------------------------------------------|----------------------------------------------------------------------------|----------------------------------------------------------------------------|----------------------------------------------------------------------------|----------------------------------------------------------------------------|-------------------------|-----------|-------|
| C                   | 5.089                                                                      |                                                                            | ~~~ ·                                                                      | 0 00                                                                       |                                                                            |                                                                            |                         | × EXPOR   | GRAP  |
| DTBS -              | USA - La (                                                                 | Grande Bo                                                                  | osse barra                                                                 | age 🌇                                                                      |                                                                            |                                                                            |                         |           |       |
| Pas de temps        |                                                                            |                                                                            |                                                                            | Nombre de valeurs                                                          | max                                                                        |                                                                            | Plage                   | Haute     | ur    |
| 24                  |                                                                            | Heures                                                                     | ~                                                                          | Dernier mois                                                               | ~                                                                          | M                                                                          | 25/10/2019 - 25/11/2019 | 11 : 25 O |       |
|                     |                                                                            |                                                                            |                                                                            |                                                                            |                                                                            | н                                                                          |                         |           |       |
|                     | DTBS - USA -<br>La Grande<br>Bosse barrage<br>- Position de<br>vanne inf 1 | DTBS - USA -<br>La Grande<br>Bosse barrage<br>- Position de<br>vanne inf 2 | DTBS - USA -<br>La Grande<br>Bosse barrage<br>- Position de<br>vanne inf 3 | DTBS - USA -<br>La Grande<br>Bosse barrage<br>- Position de<br>vanne sup 1 | DTBS - USA -<br>La Grande<br>Bosse barrage<br>- Position de<br>vanne sup 2 | DTBS - USA -<br>La Grande<br>Bosse barrage<br>- Position de<br>vanne sup 3 |                         |           |       |
|                     | m 🗸                                                                        | m 🗸                                                                        | m 🗸                                                                        | m 🗸                                                                        | m 🗸                                                                        | m 🗸                                                                        |                         |           |       |
| 25/11/2019<br>11:25 | 0,00                                                                       | 0,01                                                                       | 0,01                                                                       | 0,81                                                                       | 0,85                                                                       | 0,79                                                                       |                         |           |       |
| 24/11/2019<br>11:25 | 0,00                                                                       | 0,01                                                                       | 0,02                                                                       | 0,81                                                                       | 0,85                                                                       | 0,72                                                                       |                         |           |       |
| 23/11/2019<br>11:25 | 0,00                                                                       | 0,01                                                                       | 0,01                                                                       | 0,81                                                                       | 0,85                                                                       | 0,75                                                                       |                         |           |       |
| 22/11/2019          | 0,00                                                                       | 0,01                                                                       | 0,01                                                                       | 0,81                                                                       | 0,85                                                                       | 0,77                                                                       |                         |           |       |

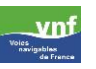

| Login               |
|---------------------|
| × TABLEAU           |
|                     |
|                     |
|                     |
|                     |
|                     |
| ~                   |
|                     |
|                     |
|                     |
|                     |
|                     |
|                     |
| 25/11/2019 11:25:15 |
|                     |
| T                   |
|                     |
|                     |

### 4 Consultation via les sites

L'accès à la liste de sites se fait par le menu consultation/sites

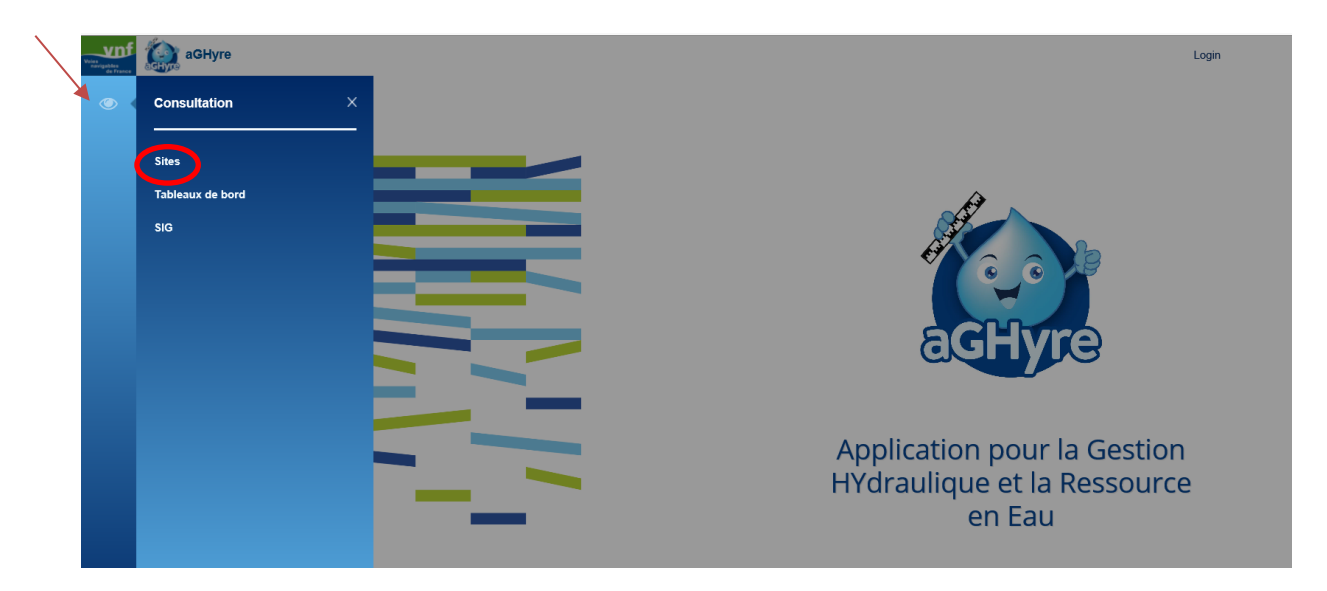

Cela renvoie vers la liste des sites d'aGHyre :

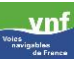

| GHyre Site                                            | 0 1.7.2  |
|-------------------------------------------------------|----------|
| 1 Kisulide da 1 5 03 sur 4485                         | (3)      |
| Libelé usuel                                          | 3        |
| DTBS - UBS - Andrésy avai                             | <b>K</b> |
| DTBS - UBS - Andrésy barrage                          |          |
| DTBS - UBS - Andrésy écluse 1                         |          |
| DTBS - UBS - Andréey écluse 2                         |          |
| DTBS - UBS - Andrésy passe à poissons                 |          |
| DT8S - U8S - Barrages de Suresnes                     |          |
| DT8S - U8S - Bief And-Den avant confluence Oise       |          |
| DT8S - U8S - Bief commune Rangiport RG                |          |
| DT8S - U8S - Bief de Suresnes                         |          |
| DT85 - U85 - Bief partiel Andréey                     |          |
| DT8S - U8S - Bief partiel de Bougival                 |          |
| DT8S - U8S - Bief partiel de Chatou                   |          |
| DT8S - U8S - Bief partiel de Denouval                 |          |
| DT8S - U8S - Bief partiel de Méricourt                |          |
| DTBS - UBS - Bief partiel de Notre-Dame de la Garenne |          |
| DTBS - UBS - Bief partiel de Poses                    |          |
| DTBS - UBS - Bief partiel écluses de Méricourt        |          |
| DTBS - UBS - Bief partiel écluses de NDG              |          |
| DTBS - UBS - Bief partiel écluses de Poses            |          |

Il est possible de consulter l'ensemble des données du site en cliquant sur l'icône graphique ou tableau comme indiqué sur l'image ci-dessus.

Vous trouverez ci-dessous le lien d'accès à l'application :

https://www.vnf.fr/aghyre/#!/?refresh=true

① Toutes les données diffusées dans cette application sont des données brutes dont la validité n'a pas été vérifiée.

VNF ne peut en aucun cas être tenu responsable des conséquences directes ou indirectes liées à l'utilisation de ces données.